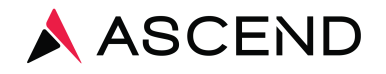

## **UPS** Shipping Instructions

- Login at campusship.ups.com
- Enter your username
- Enter your password

## **Begin Your Shipment** Help 🕜 Please enter your shipping information below. Required fields are indicated with $\star$ . (1) WHERE IS THIS SHIPMENT GOING? Address Book: or enter a new address below Ascend Step 1 Select Ascend as the destination Ship To: Edit Ascend Client 1400 Industrial Way REDWOOD CITY CA 94063 Telephone:8008005655 2 WHERE IS THIS SHIPMENT COMING FROM? Step 2 Ship From Address: Edit If the shipment is undeliverable return to : The fields will automatically Client Return Address: 1 Edit Ascend Client Ascend Clinical populate once you have 200 Hyde Street Ascend Client SAN FRANCISCO CA 94102 1400 INDUSTRIAL WAY completed Step 1. Telephone:6507805593 REDWOOD CITY CA 94063 email:kurlandm@aclab.com Telephone:6507805593 email:kurlandm@aclab.com 3 WHAT ARE YOU SHIPPING? Use the same values for all Number of Packages: Step 3 packages? 1 🔻 Select number of packages, and Yes 🔻 packaging type. From drop down Packaging Type: 0 list Select 'Other Packaging' Other Packaging ¥ . Enter '1' for Weight Weight: lb \* 1 Package Dimensions: 0 Length: Width: Height: in. Large or Unusually Shaped Packages 🕥 Large Package Additional Handling Does this package include batteries? O 🔵 Yes 💌 No HOW WOULD YOU LIKE TO SHIP? Service: UPS Next Day Air 🔻 \star Compare Time and Cost [7]

Some services may require extra information. You will be able to enter the required information on the next page.

## Step 4

Do you need additional services? o Send E-mail Notifications

Deliver On Saturday

Please Note: For Saturday delivery, click on Add Shipping Options, check the Saturday Delivery box then click Ship Now.

Fee?

Free Yes

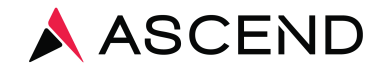

|                                                                       | (4) HOW WOULD YOU LIKE TO SHIP?                                                                                                    |                     |
|-----------------------------------------------------------------------|----------------------------------------------------------------------------------------------------|---------------------|
| <b>Step 5, 6 &amp; 7</b><br>The fields will automatically<br>populate | Service:   UPS Next Day Air ▼ ★ Compare Time and Cost [2]     Do you need additional services? ⊙     Send E-mail Notifications     Deliver On Saturday                                                                                                    | Fee?<br>Free<br>Yes |
|                                                                       | Some services may require extra information. You will be able to enter the required information on the next p                                                                                                    | age.                |
|                                                                       | (s) WOULD YOU LIKE TO ADD REFERENCE NUMBERS TO THIS SHIPMENT?                                                                                                    |                     |
|                                                                       | UPS gives you the option to track your shipments using <u>references</u> <sup>®</sup> that you define.<br>Clinic<br>ASC<br>Reference # 2<br>Add a bar code for Clinic to my Shipping label.<br>Add a bar code for Clinic to my Shipping label.<br>(a)<br>Add a bar code for Clinic to my Shipping label.<br>Please enter your payment information below. The information you enter will be transmitted using a secure connection. Required fields are indicated with *.<br>Payment Method for Shipping Charges: ① |                     |
|                                                                       |                                                                                                    |                     |
| <b>Click Next</b><br>And confirm shipment and<br>print label.         | (2) WOULD YOU LIKE TO SCHEDULE A PICKUP? Schedule a <u>UPS On-Call Pickup.</u> ⊙ - An additional fee may apply Review Shipping details before completing this shipment                                                                                                    |                     |
|                                                                       | By selecting the Next button, I agree to the <u>Terms and Conditions</u> .       Start Over     Next                                                                                                    |                     |

For assistance, contact Client Services at 800.800.5655, Option 1